Android のバージョン、メーカーによって操作方法が異なるので、詳細はマニュアル等を参考にすること

1. 証明書ファイルのダウンロード

登録ベージから、証明書ファイル「server.crt」をダウンロードする。

2. ダウンロードしたファイルを実行

ダウンロード後、端末画面上部に「↓」アイコンが表示される。端末画面を上部からスワイプすることで ダウンロード状況が確認できるので、「ダウンロード完了しました」をタップする。

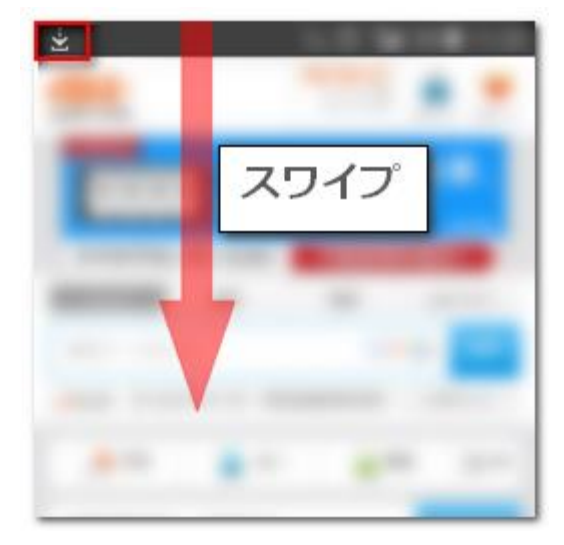

3. 証明書ファイルをインストール

任意の証明書名を入力して「OK」をタップする。

| 証明書の名前を指定する          |    |
|----------------------|----|
| 証明書名:                |    |
| 認証情報の使用:             |    |
| VPNとアプリ              |    |
| パッケージの内容:<br>CA証明書1件 |    |
| キャンセル                | ок |